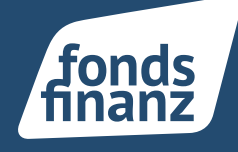

### Übersicht

- 1 Integration Onlineberater ins Aquisecenter
- 2 Bankverbindungen
- 2.1 Mehrfach-Bankverbindungen
- 2.2 Internationale Bankverbindungen
- 3 Immobilienobjekt

#### **1** Integration Onlineberater ins Aquisecenter

Ab sofort kann eine direkte Kommunikation mit dem Kunden über das Kundenprofil angestoßen werden. Klicken Sie auf den Button "OnlineBerater" oben rechts im Profil und starten Sie die Unterhaltung.

| & Kundenpro          | ofil                                     |                |                   |                   |                       |                        |           | *             |
|----------------------|------------------------------------------|----------------|-------------------|-------------------|-----------------------|------------------------|-----------|---------------|
| Herr Robert          | t Casey 🚦                                | <b>%</b> 65857 | 47   🛔 Kundenstat | us ergănzen   📞 🗕 | 891588150   🛎 info    | <u>efondsfinanz.de</u> | 1.01.1982 | OnlineBerater |
| Kundendaten          | Raushalt                                 | Verträge       | Aufgaben          | Beratungen        | Dokumente             | Programme              | /         |               |
| Kundendaten - Ku     | rzübersicht                              |                |                   | Notize            | n                     | 1                      |           |               |
| Anschrift:           | Anschrift: Riesstraße 25a, 80992 München |                |                   | NOT               | ZANLEGEN              |                        |           |               |
| Telefon:             | 0891588150                               | )              |                   | 03.02.3           | 2022 16:46 Uhr 🕅      |                        |           |               |
| Mobil:               | 0891588150                               |                |                   | K                 | inde hat Zahlung zuge | esagt                  |           |               |
| Telefon (geschäftlic | h): -                                    |                |                   |                   |                       |                        |           | • •           |
| E-Mail:              | info@fondsfinanz.de                      | 6              |                   | 03.02.            | 2022 16:45 Uhr 📳      |                        |           |               |
|                      |                                          |                |                   | Vo                | ilstorno droht aufgru | nd Nichtzahlung Erstpi | rămie     | 1             |
|                      |                                          |                |                   |                   |                       |                        |           |               |
|                      |                                          |                |                   |                   |                       |                        |           |               |
|                      |                                          |                |                   |                   |                       |                        |           |               |
|                      |                                          |                |                   | _                 |                       |                        |           |               |

OnlineBerater mit Kundenbezug

Der OnlineBerater öffnet sich in einem seperaten Tab. Der Name des angemeldeten Nutzers sowie der vorselektierte Kundenname sind vorbelegt, können aber auch geändert werden.

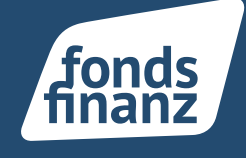

| OnlineBerater                                                 |          |
|---------------------------------------------------------------|----------|
| Name                                                          |          |
| Max Musteruser                                                |          |
| Sestehenden Kunden wählen                                     |          |
| bestehenden Kunden wählen<br>Kunde<br>Casey, Robert           |          |
| bestehenden Kunden wählen<br>Kunde<br>Casey, Robert           |          |
| bestehenden Kunden wählen<br>Kunde<br>Casey, Robert<br>Weiter | Vorbeleg |

Die E-Mail-Adresse des Kunden wird – sofern im AC hinterlegt – vorbelegt, kann aber geändert werden. Mit Klick auf "Sitzung starten" erfolgt der Mailversand mit dem Zugangslink. Die Sitzung zum Kunden öffnet sich.

|                                                  | ]                 |
|--------------------------------------------------|-------------------|
| OnlineBerater                                    |                   |
| Einladung per E-Mail versenden<br>E-Mail-Adresse |                   |
| info@fondsfinanz.de                              |                   |
| Bildschirmübertragung anschalten                 | Vorbeleate        |
| Zuruck Sitzung starten                           | Kunden-F-Mail und |
|                                                  | Runden E Plut und |

Mikrofon, Kamera und ein übertragender Bildschirm lassen sich vorab, aber auch jederzeit nach einer gestarteten Sitzung ein- und ausschalten.

Sie können den OnlineBerater auch direkt aus der Programmübersicht öffnen und einen gewünschten Kunden aus der Gesamtliste auswählen.

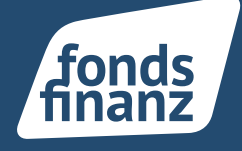

| Direkter Draht zum Kunden                                                                           |                                                                                   |                                                                                            |                                                                               |  |  |
|----------------------------------------------------------------------------------------------------|-----------------------------------------------------------------------------------|--------------------------------------------------------------------------------------------|-------------------------------------------------------------------------------|--|--|
| Z                                                                                                   |                                                                                   | 0                                                                                          | OnlineBerater                                                                 |  |  |
| InSign Vorgangsverwaltung<br>Ihre InSign Dokumenterverwaltung für die<br>elektronische Unterschrift | Meine Versicherungen<br>Die Versicherungsmanager-App für Sie und Ihre<br>Kunden   | Meine FinanzApp<br>Endkunden-App für iOS und Android                                       | OnlineBerater                                                                 |  |  |
| Schnellrechner                                                                                      |                                                                                   |                                                                                            |                                                                               |  |  |
| € Bosis Rente                                                                                       | 2 <sup>(2)</sup> Rentenschätzer                                                   | 2 Renteneintritt                                                                           | Einkommen-<br>steuerrechner                                                   |  |  |
| Basis Rente<br>Steuervorteilsrechner zur Rürup-Rente (Basis-Rente)                                  | Rentenschätzer<br>Nettorente aus der gesetzlichen<br>Rentenversicherung ermitteln | Renteneintritt<br>Kosten eines vorgezogenen bzw. Vorteil eines<br>späteren Renteneintritts | Einkommensteuer<br>Einkommensteuer, Solidaritätszuschlag und<br>Kirchensteuer |  |  |
| Einmalanlage                                                                                        | Annuitätendarlehen                                                                |                                                                                            | r∕€ Fremdgenutzte<br>□immobilie                                               |  |  |
| Einmalanlage<br>Kapitalzuwachs durch Einmalanlage                                                   | Annuitätendarlehen<br>Restschuld, Tilgungs- und Zinsleistung                      | Inflation<br>Auswirkungen einer Inflation auf die Kaufkraft                                | Anlageimmobilie<br>Fremdgenutzte Immobilie zur Kapitalanlage                  |  |  |

OnlineBerater auch in Programmauswahl

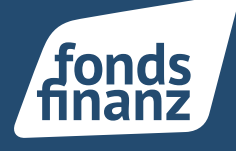

#### 2 Bankverbindungen

### 2.1 Mehrfach-Bankverbindungen

Am Kundenprofil lassen sich ab sofort mehrere Bankverbindungen hinterlegen. Gehen Sie unter Kundendaten auf "Bankverbindung hinzufügen" und geben Sie die IBAN ein. Die zugehörige BIC und der Name des Geldinstituts werden automatisch hinzugefügt.

| E-Mail (primär)            |                                                                                                    |
|----------------------------|----------------------------------------------------------------------------------------------------|
| info@fondsfinanz.de        |                                                                                                    |
|                            |                                                                                                    |
| E-Mail (alternativ)        |                                                                                                    |
|                            |                                                                                                    |
| Internetadresse            |                                                                                                    |
| menetadresse               |                                                                                                    |
| www.ionusimanz.ue          |                                                                                                    |
|                            |                                                                                                    |
|                            |                                                                                                    |
| Bankverbindung             | BEARBEITEN                                                                                                    |
|                            |                                                                                                    |
|                            |                                                                                                    |
| IBAN                       |                                                                                                    |
| DE02500105170137075030     |                                                                                                    |
| BIC                        |                                                                                                    |
| INGDDEEEXXX                |                                                                                                    |
| IN GODELLAW                |                                                                                                    |
| Name des Geldinstituts     |                                                                                                    |
| ING-DiBa Frankfurt am Main |                                                                                                    |
|                            |                                                                                                    |
| Abweichender Kontoinhaber  | ~                                                                                                    |
|                            |                                                                                                    |
|                            |                                                                                                    |
|                            |                                                                                                    |
| RANKVERRINDLING HINZUFÜGEN |                                                                                                    |
|                            |                                                                                                    |
| <i>₽</i>                   |                                                                                                    |
|                            | E-Mail (primär)<br>info@fondsfinanz.de<br>E-Mail (alternativ)<br>-<br>Internetadresse<br>www.fondsfinanz.de<br>Bankverbindung<br>IBAN<br>DE02500105170137075030<br>BIC<br>INGDDEFFXXX<br>Name des Geldinstituts<br>ING-DIBa Frankfurt am Main<br>Abweichender Kontoinhaber<br>BANKVERBINDUNG HINZUFDOEN |

Bankverbindungen anlegen

Bei mehreren Bankverbindungen wird automatisch die erste Bankverbindung als Hauptbankverbindung gesetzt. Bei einem Absprung in die angebundenen Vergleichsrechner wird immer diese übernommen.

Wenn Sie die Hauptbankverbindung ändern wollen, gehen Sie auf die jeweilige Bankverbindung, Klicken sie auf den Bearbeiten Button und setzen den Regler auf "Hauptbankverbindung setzen".

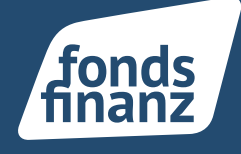

| Bankverbindung                            | SPEICHERN |                   |
|-------------------------------------------|-----------|-------------------|
| IBAN                                      |           |                   |
| DE0250010517                              |           |                   |
| BIC - optional                            |           |                   |
| INGDDEFFXXX                               |           |                   |
| Name des Geldinstituts                    |           |                   |
| ING-DiBa Frankfurt am Main                |           |                   |
| Abweichender Kontoinhaber                 | ~         |                   |
| Als Hauptbankverbindung setzen - optional | На        | uptbankverbindung |
|                                           |           | setzen            |

| Hauptbankverbindung                                  | BEARBEITEN |
|------------------------------------------------------|------------|
| IBAN<br>DE025001                                     |            |
| BIC<br>INGDDEFFXXX                                   |            |
| Name des Geldinstituts<br>ING-DiBa Frankfurt am Main |            |
| Abweichender Kontoinhaber                            | ~          |
| Bankverbindung                                       | BEARBEITEN |
| IBAN<br>DE02500                                      |            |
| BIC<br>INGDDEFFXXX                                   |            |
| Name des Geldinstituts<br>ING-DiBa Frankfurt am Main |            |
| Abweichender Kontoinhaber                            | ~          |
|                                                      |            |
| BANKVERBINDUNG HINZUFÜGEN                            |            |

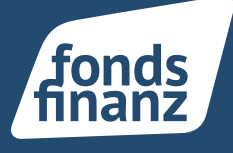

#### 2.2 Internationale Bankverbindungen

Ab sofort können auch internationale Bankverbindungen erfasst werden. Das AkquiseCenter erkennt automatisch, ob die IBAN mit deutschem Kürzel "DE" beginnt oder eine internationale Bankverbindung eingegeben wird und deaktiviert in diesen Fällen den Prüfmechanismus.

| Bankverbindung         | SPEICHERN |                |
|------------------------|-----------|----------------|
| IBAN                   |           |                |
| IE92BOFI9000171002     |           |                |
| BIC - optional         |           |                |
| AIBKIE2DXXX            |           |                |
| Name des Geldinstituts |           | Internationale |
| AIB Bank               |           | Bankverbindung |

#### 3 Immobilienobjekt

In der Spalte "Objekt" in den Vertragsergebnislisten erscheinen neben den Fahrzeugen nun auch die versicherten Immobilien von Hausrat- und Wohngebäudeverträgen. Die am Vertrag gesetzte Immobilienbezeichnung wird in der jeweiligen Zeile zur besseren Übersicht ausgegeben.

| Gesellschaft                 | Produkt                                     | Vertragsart | Kunde  | VSNR        | Objekt↓       | Versicherungsbeginn |
|------------------------------|---------------------------------------------|-------------|--------|-------------|---------------|---------------------|
| ▲ DOMCURA                    | Verbundene Wohngebäude mit Elementarschäden | Eigen       |        |             | NEU           | 01.10.2020          |
| Allianz (11)                 | Verbundene Hausratversicherung              | Eigen       |        | 456464      | Immobilie     | 16.08.2021          |
| Ammertlinder<br>Versicherung | Verbundene Hausrat mit Elementarschäden     | Eigen       |        | -           | Immobilie     | 06.10.2021          |
| ADCURI.DE                    | Verbundene Hausrat mit Elementarschäden     | Eigen       |        | ш           | Immobilie     | 01.01.2020          |
| Adam Riese                   | Verbundene Hausrat mit Elementarschäden     | Eigen       |        | 44646464    | Immobilie     | 01.01.2020          |
| ADCURI.DE                    | Verbundene Hausratversicherung              | Eigen       |        | adcuri-1234 | Immobilie     | 01.01.2005          |
| ADCURI.DE                    | Verbundene Hausratversicherung              | Eigen       |        | 244456      | Immobilie     | 01.05.2021          |
| Allianz (11)                 | Verbundene Hausratversicherung              | Eigen       |        | dfgre       | Immobilie     | 05.05.2021          |
|                              | Verbundene Hausratversicherung              | Eigen       |        | 16515       | Immobilie     | 01.04.2021          |
| ADAC                         | Verbundene Hausratversicherung              | Eigen       |        | 8           | Immobilie     | 05.05.2015          |
| RECHITSSCHUTZ UNION          | Verbundene Hausrat mit Elementarschäden     | Eigen       |        | -           | Hauptwohnsitz | 01.01.2020          |
| Allianz (11)                 | Fahrzeugteilversicherung                    | Eigen       | 1000 C | ž.          | HH-ZU 325     | 01.01.2019          |

Spalte Objekt im Vertragssuchergebnis

Fonds Finanz Maklerservice GmbH Riesstraße 25 | 80992 München

T. +49 (0)89 15 88 15-0 F +49 (0)89 15 88 35-0 info@fondsfinanz.de www.fondsfinanz.de